## icROBOsim 起動方法

- ① IRONCAD を起動します。
- ② アドインタブのアドインアプリケーションを開きます。

| 😼 🖿 📽 🖺 🖻       | 😕 🖶 🗟 🛸 📫 🐂 🕁       | 🗠 🚸 📉 🔡 🔲 🖿 🗠 ד     | IRONCAD 2020 (NFR) - [Scene1] |
|-----------------|---------------------|---------------------|-------------------------------|
| メニュー ホーム フィー    | -チャ スケッチ サーフェス アセンブ | リ 板金 ツール SmartMa 表示 | 注釈 共調 アドイン / ルプ/トレ            |
| 🕂 アドイン アプリケーション | C RSInspector       | Rada                |                               |
| 🖓 アドオン ツール      | RSSequencer         | Activation          |                               |
| 全般              | icROBOSim 2020      | icApiActiv18        |                               |

③ icROBOSim にチェックを入れ、OK をクリックします。

| アプリケーション/アドイン                                                                                                    |          | ×           |
|----------------------------------------------------------------------------------------------------|----------|-------------|
| □icROBOSim 2021<br>□カスタムプロバティ<br>□Dwg_SFK1<br>□dcROBOSim 2020                                                         |          | OK<br>キャンセル |
| ☐ IronPROXT_DEM<br>☐ idR0B0Sim 2019<br>☐ idR0B0Sim 2018<br>☐ idUtility<br>☐ 3DGenerator<br>☑ idApiActiv18<br>☐ idMesh | ~        | <u>∫</u> ₹  |
| icROBOSim 2021                                                                                                    |          |             |
| Robotic Simulation for IronCAD 2021                                                                                   |          |             |
| 場所: C:¥Program Files¥icROBOSim¥                                                                                       | 2021¥RSS | ierver.dll  |

④ icROBOSim グループの「RSSequencer」をクリックします。

次ページの赤枠画面が表示されます。

| 😼 🖿 🐱 🗈 🖻 🖻 😕 🗏 😺                                                                                                    | ' 🗳 📫 🕁 🗠 🚸 🚻 🖬 🖩                                   | Ìr ∓ IRONC                                                  | CAD 2020 (NFR) - [Scene1]                            | - 🗆 ×                                                                                                    |
|----------------------------------------------------------------------------------------------------|-----------------------------------------------------|-------------------------------------------------------------|------------------------------------------------------|----------------------------------------------------------------------------------------------------|
| メニュー ホーム フィーチャ スケ                                                                                                    | ケッチ サーフェス アセンブリ 板金 ッ                                | ール SmartMark 表示 注釈                                          | 共通 アドイン ヘルプ/トレー                                      | スタイル * ?? * = 🗗 🗙                                                                                                    |
| <ul> <li>☆ アドイン アブリケーション…</li> <li>☆ アドオン ツール…</li> <li>RSSequences</li> </ul>                                                                         | RSInspector<br>RSServer<br>Activation               |                                                             |                                                      |                                                                                                    |
| 全般 icROB                                                                                                    | 30Sim 2020 icApiActiv18                             |                                                             |                                                      |                                                                                                    |
| 📩 📐 🕞 Default 🔹 相                                                                                                    | 壬意 v Default v                                      | *                                                           |                                                      |                                                                                                    |
| RSServer 🔻 👎 🗙                                                                                                    | Scene1 ×                                            |                                                             | ▼ 77Shapes                                           | <b>▼</b> ₽ ×                                                                                                    |
| UDP/IP Port: 60000 ReConnect<br>Echo Command (för Debug)<br>07:10:31 RSServer (v0.11.7.19) Start<br>UDP/IP :60000<br>07:10:46 ActiveDorChanged 0x63084 | ▲<br>ッ<br>ッ<br>・<br>ン<br>■<br>サ<br>セ                |                                                             | <ul> <li>ご 新規</li> <li>◆ 検索</li> <li>プロック</li> </ul> | <ul> <li>         ・</li> <li>         ・</li></ul> |
|                                                                                                    | デー<br>Scene1 - RSSequencer                          | jA eP aP                                                    | ₽ <b>☆</b> <sup>Ф</sup> <sup>厚板</sup>                | 「厚板穴                                                                                                    |
|                                                                                                    | Capture Robot Capture Element<br>00:00:00.000<br>#D | Joint Angle End Point Arc Poin<br>00:00:00.000 00:00:01.000 | the Tool Path   Settings                             | <b>入</b><br>スロット 穴                                                                                                    |
|                                                                                                    | #2<br>#3<br>#4                                      |                                                             | 一一日日日日日日日日日日日日日日日日日日日日日日日日日日日日日日日日日日日日日              | <b>令</b><br>円柱穴                                                                                                    |
|                                                                                                    | #5<br>#6<br>()) Ready                               |                                                             | ● → 桶円柱                                              | 有円柱穴                                                                                                    |

⑤ シェイプカタログからブロックを IRONCAD の作業スペースにドラッグ & ドロップします。
 Capture Element で正しく登録されることを確認します。

| 😼 🖿 🗷 🖻 🖻 🗠 🍍 🥔 🍰                                                                                                    | 📫 🛼 🖘 🖻 🐵 🔛 🔠 🖿 📭 🕫                                | IRONCAE                                                       | 0 2020 (NFR) - [Scene1*]                                            | - 🗆 ×            |
|----------------------------------------------------------------------------------------------------|----------------------------------------------------|---------------------------------------------------------------|---------------------------------------------------------------------|------------------|
| メニュー ホーム フィーチャ スケッチ                                                                                                    | サーフェス アセンブリ 板金 ツール                                 | SmartMarl 表示 注釈                                               | 共通 アドイン ヘルプ/トレー                                                     | д91µ • ? • = В × |
| <ul> <li>アドイン アプリケーション…</li> <li>アドオン ツール…</li> <li>全般</li> <li>idROBOSin</li> </ul>                                                                                                    | RSInspector<br>RSServer<br>Activation              |                                                               |                                                                     |                  |
| 🔹 😼 🕞 Default 🔹 任意                                                                                                    | - Default -                                        |                                                               |                                                                     |                  |
| RSServer         P P ×           UDP/IP Port:         60000         Reconnect           Echo Command (for Debug)         07:10.17.19) Start         07           07:10:46 ActiveDocChanged 0xE3084         0         0 | Scene1* ×                                          |                                                               | <ul> <li>アShapes</li> <li>新規</li> <li>一、新規</li> <li>フロック</li> </ul> | ・                |
| () () () () () () () () () () () () () (                                                                                                    | Scene1 - RSSequencer                               |                                                               | 厚板<br>スロット                                                          | 厚板穴              |
|                                                                                                    | Capture Robol Capture Element Joint<br>00:00.000 r | A eP aP<br>Angle End Point Arc Point 1<br>00.000 00:00:01.000 | tP 本*<br>Tool Path Settings 日<br>の2000:02:000 00:0                  | <b>令</b><br>円柱穴  |
|                                                                                                    | #D Element: /(91                                   |                                                               | 楕円柱                                                                 | ◆<br>括用柱穴        |
|                                                                                                    | #4<br>#5<br>#6 <                                   |                                                               | 多角柱<br>>                                                            | ✓ 3角柱穴           |
|                                                                                                    | M Capture Elem                                     | 9                                                             | ➡ ÷                                                                 | <b>←</b><br>球穴   |

## 【注意事項】

IRONCAD が2つ以上起動されている場合は、要素を登録できません。 必ず1つだけ起動してご利用ください。